## マイナポータル連携の手順

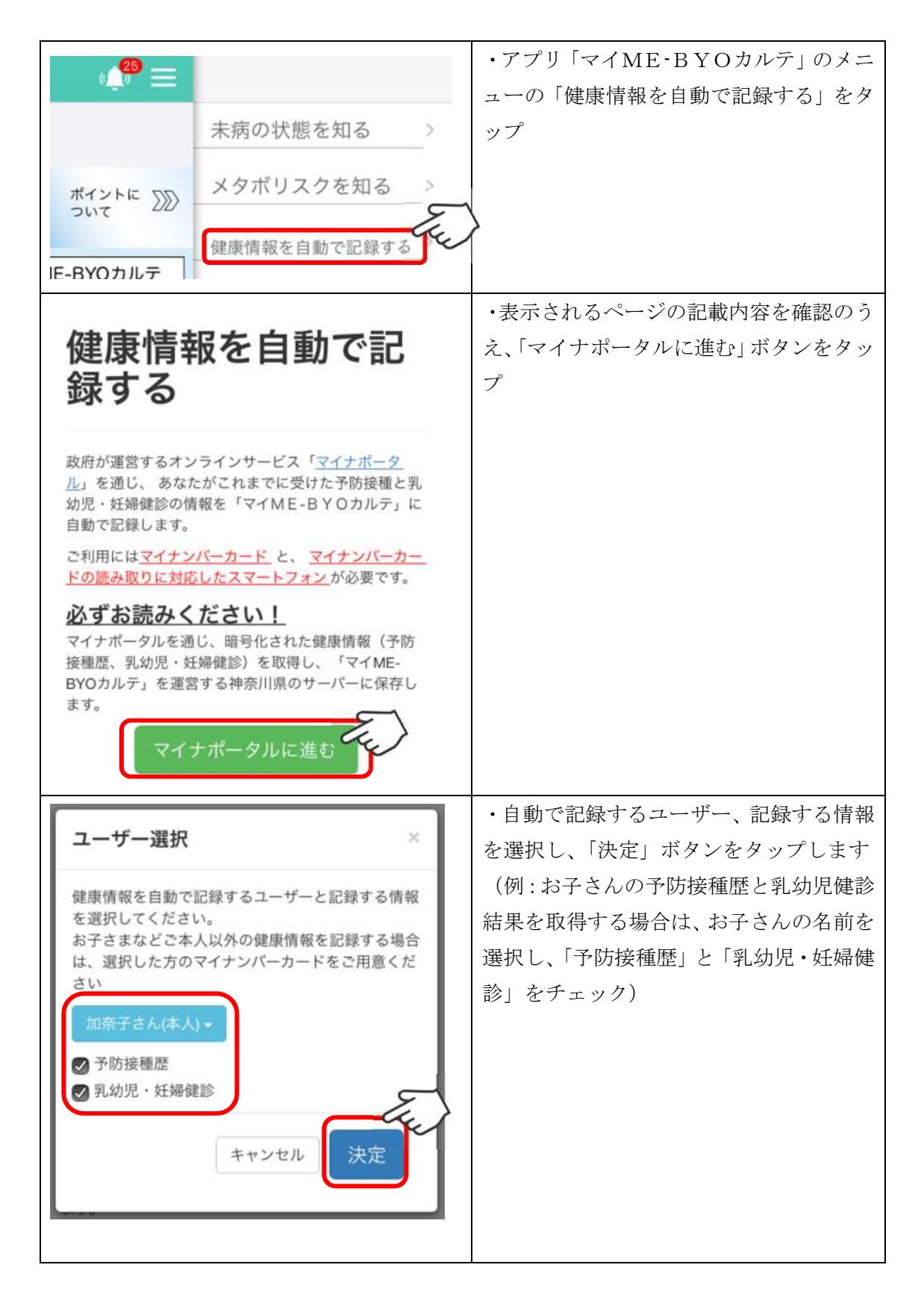

| <ul> <li>シーズーナボータル</li> <li>STEP1: 本人同意と本人確認</li> <li>神奈川県が提供するアブリ「マイME-BYO カルテ」への御自身の健康情報(予防接種<br/>かいた)への御自身の健康情報(予防接種<br/>かいた)への御自身の健康情報(予防接種<br/>かいた)への御自身の健康情報(予防接種<br/>かいた)への御自身の健康情報(ア防接種<br/>かいた)、</li> <li>予防接種法による予防接種の実施に<br/>関する情報(ワクチン名、回数、接<br/>種日)</li> <li>マイナボータルの利用規約にご同意いただ<br/>さ、上記情報を神奈川県に提供する場合、マ<br/>イナンバーカードを利用した本人確認を行い<br/>よい。</li> <li>マイナンバーカードの読み取り方法を確認する</li> <li>自己情報の提供に同意する</li> </ul> | <ul> <li>・マイナポータルの画面が表示されますの</li> <li>で、マイナポータルの利用規約を確認し、</li> <li>「自己情報の提供に同意する」をチェック</li> <li>し、次に進みます</li> <li>(マイナポータルアプリがインストール</li> <li>されていない場合はアプリストアに移動</li> <li>しますのでインストールしてください)</li> </ul> |
|----------------------------------------------------------------------------------------------------|----------------------------------------------------------------------------------------------------|
| <b>スマホでログイン</b><br>マイナンバーカードの<br>利用者証明用電子証明書<br>のパスワードを入力してください<br>・・・・・<br>次へ                                                                                                    | <ul> <li>・パスワード入力画面が表示されます</li> <li>・予め、マイナンバーカードの取得時に御<br/>自身で設定した4桁の数字を入力し、「次<br/>へ」をタップします</li> </ul>                                                                                                |

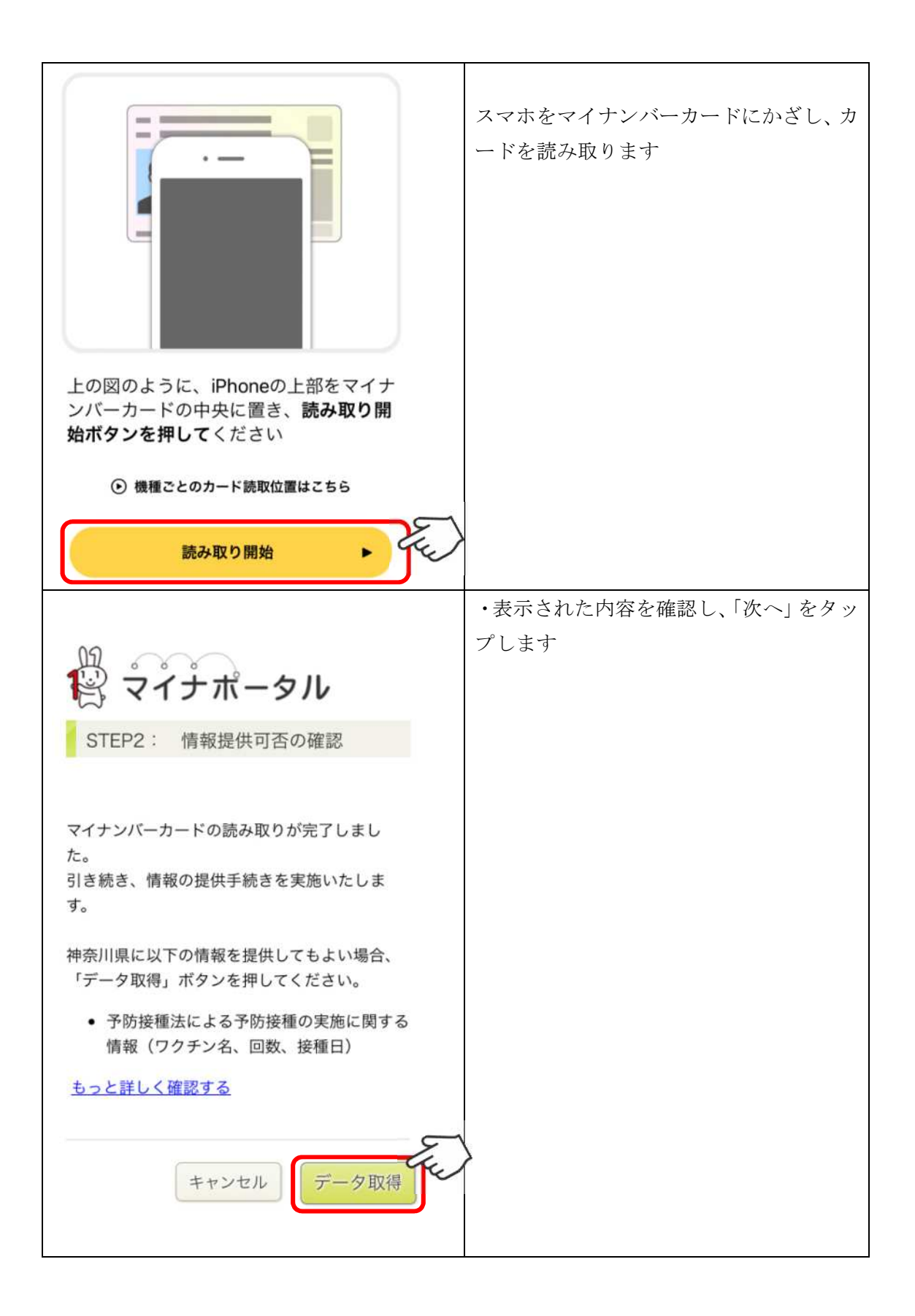

| 健康情報の白動記録(マイナポー                                  | ・情報取得中の画面が表示されます                         |
|--------------------------------------------------|------------------------------------------|
| タル連携)                                            | 「「「「「」」」」」」」、「「」」、「」、「」、「」、「」、「」、「」、「」、「 |
| All 45120-551-6-                                 | ・情報取得か元」するまでしはらくお待ち<br>ください              |
|                                                  |                                          |
| マイフィーンパーンののものをはそこの時日であった。<br>取得完了まで今しばらくお待ちください。 |                                          |
| (本画面は自動で切り替わります)                                 |                                          |
| マイME-BYOカルテアプリを起動する                              |                                          |
|                                                  |                                          |
| ₩ マイME-BYOカルテ・現在 ヘ                               | ・情報取得が完了すると、アプリにブッシ                      |
| 情報取得が完了しました!                                     | ユ通知が油さより                                 |
| Meano                                            |                                          |
| 通知を範囲する オンプジナ                                    |                                          |
| 通知がを言語する タベンガズ                                   |                                          |
|                                                  |                                          |
| 生年月日: 1976年7月31日                                 | ・記録した健康情報は アプリの予防接種                      |
| 性別:女 / 血液型: 攝集                                   | 歴、健康診断等の画面に表示されます                        |
| メールアドレス:<br>郵便番号: 2318588                        |                                          |
| 住所: 神奈川県横浜市中区日本大通                                | ※マイナポータルから取得した健康情報                       |
| いざという時の大切な情報 >                                   | は、ワクチン名や接種日等の項目は編集で                      |
| 职务     请     奴     女                             | きません                                     |
|                                                  |                                          |
| お持ちのアレルキー                                        |                                          |
| これまでにかかった病気 +                                    |                                          |
| 予防接種歷 +                                          |                                          |
| 薬の副作用 +                                          |                                          |
|                                                  |                                          |
|                                                  |                                          |
|                                                  |                                          |